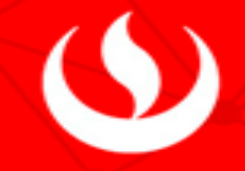

## Pagos UPC a través del BCP – Escuela de Postgrado

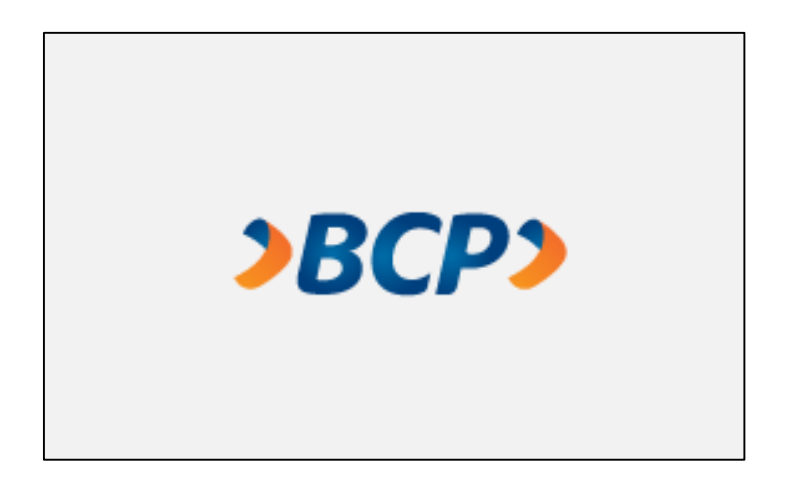

1. Ingresas a la página web del BCP: https://www.viabcp.com/

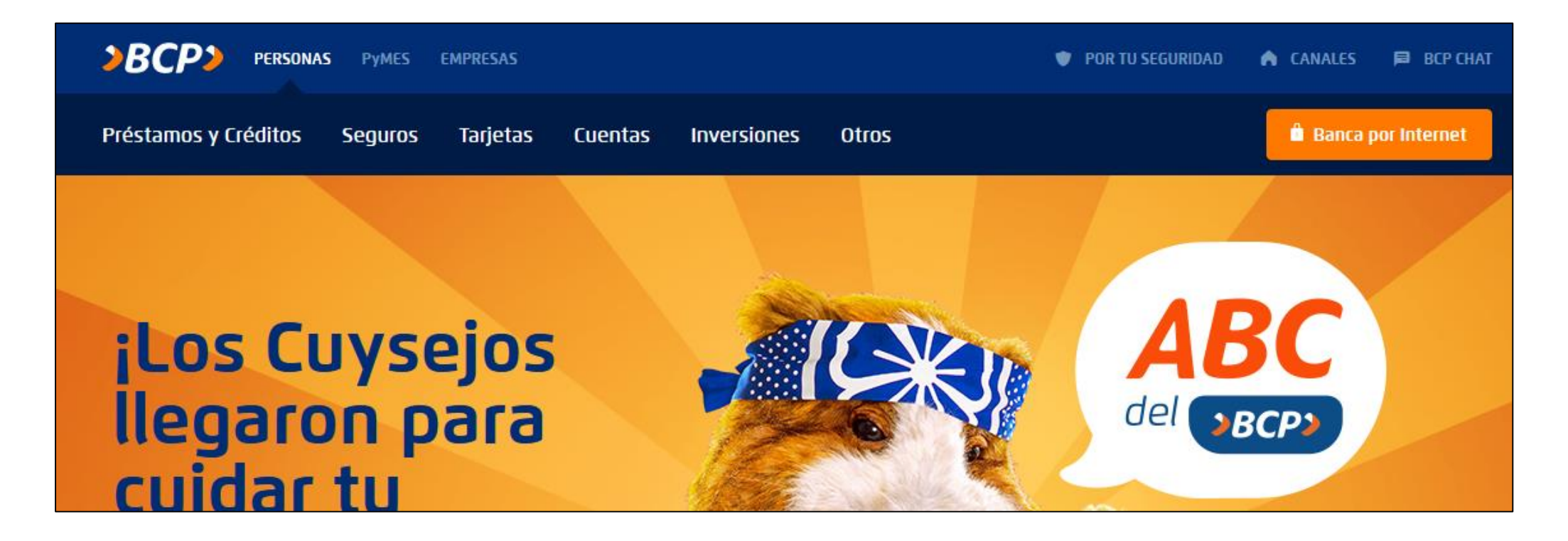

 $(\mathbf{b})$ 

2. Ingresas a tus cuentas a través de la Banca por Internet y colocas el número de tu tarjeta. Para acceder ingresas los 6 dígitos de tu clave secreta.

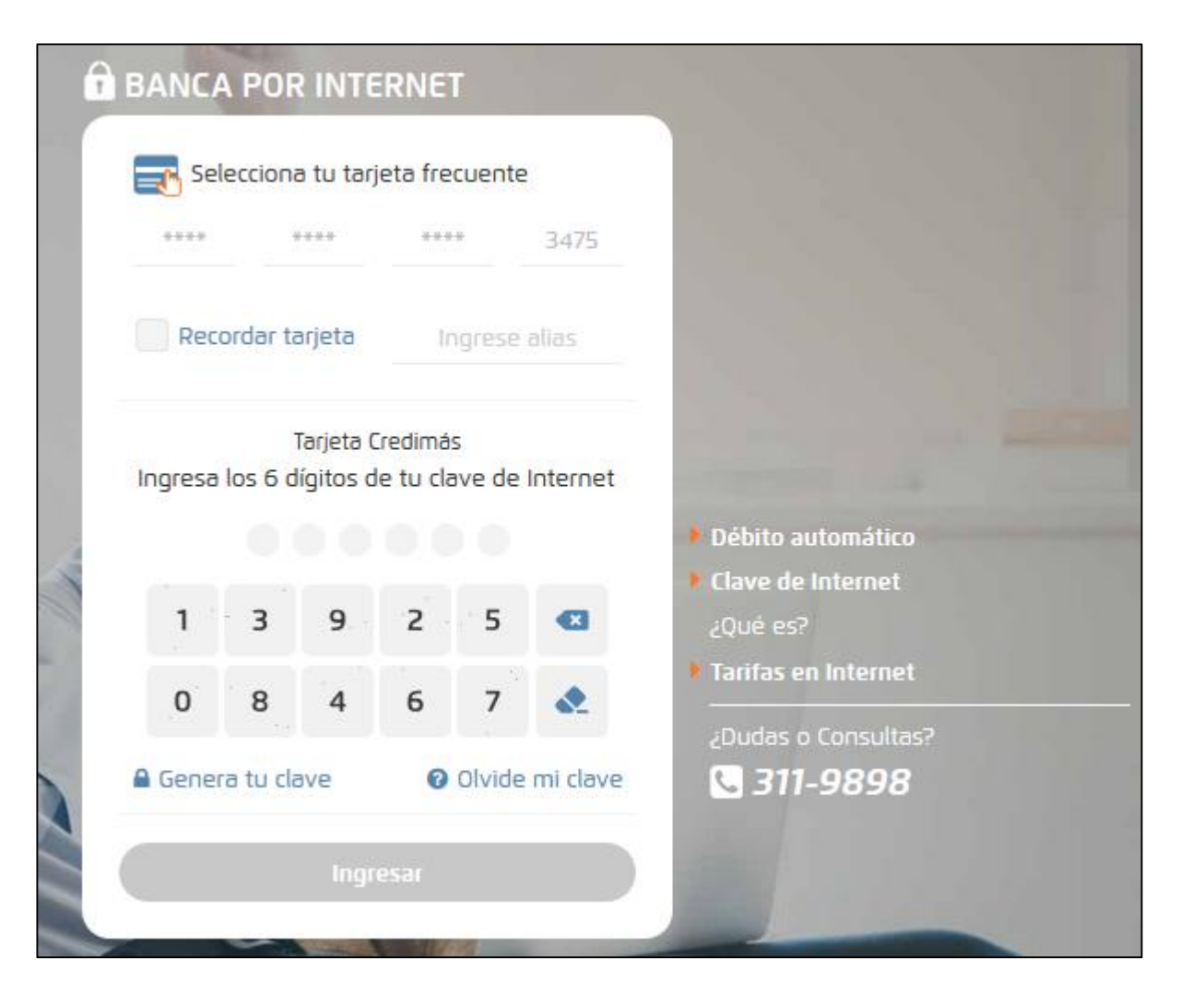

3. Luego ingresas a la opción "Pagar y transferir" y escoges la opción "Pagar un servicio".

| <b>&gt;BCP&gt;</b> CONSULTAR ∨                                      | PAGAR Y TRANSFERIR V MAS OPERACIONES V |
|---------------------------------------------------------------------|----------------------------------------|
|                                                                     | PAGOS                                  |
|                                                                     | Pagar un servicio                      |
| DE SUELDO BCP                                                       | Pagar tarjetas de crédito              |
| Mantén tus planes a flote<br>sin esperar hasta<br>tu fecha de pago. | Pagar letras y facturas                |
|                                                                     | Pagar créditos                         |

4. En buscar por nombre de la empresa deberás digitar: "UPC" y te saldrá el nombre de la universidad como ves en pantalla, seleccionas para continuar.

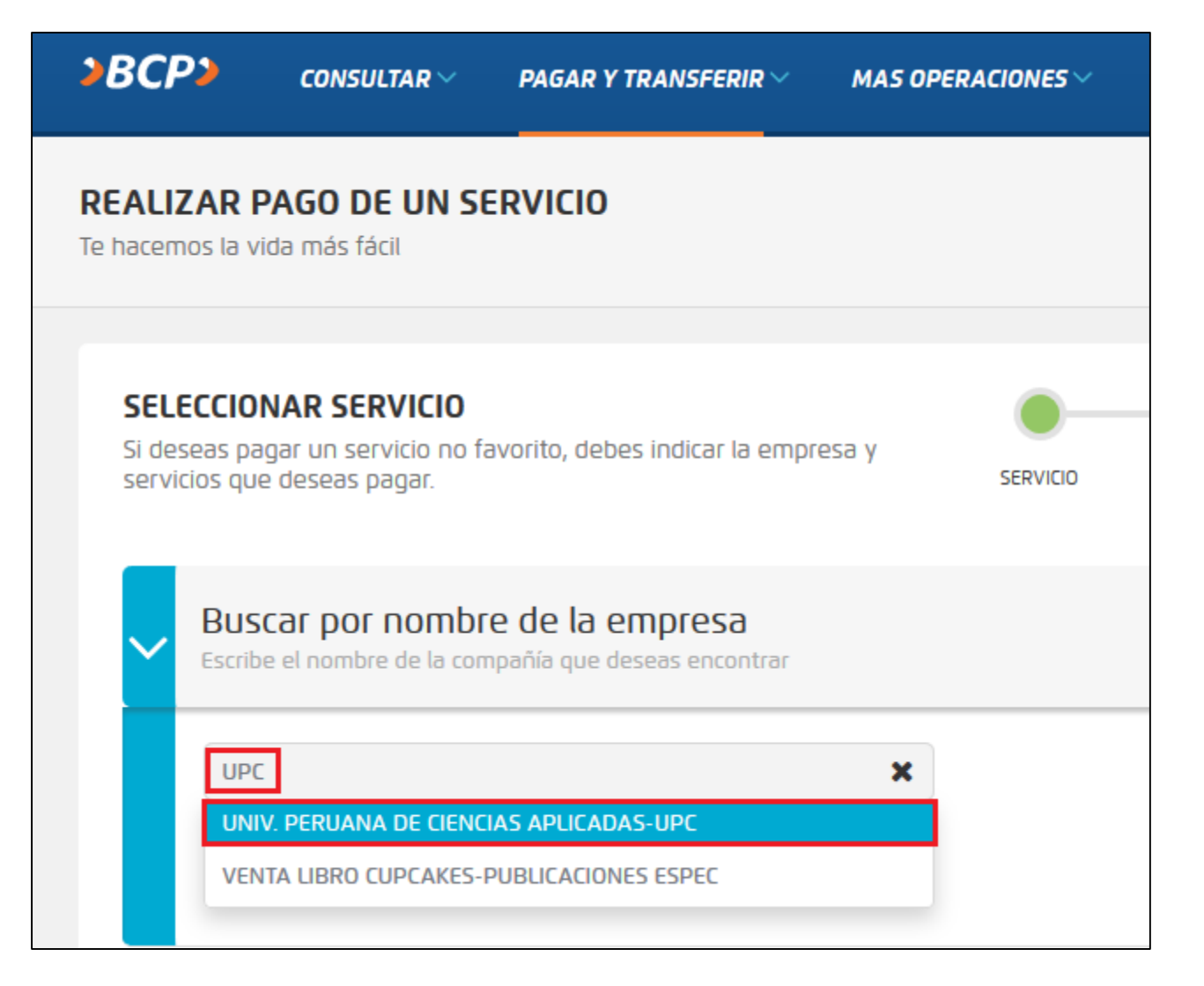

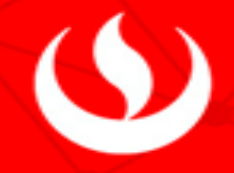

## 5. Te saldrá una lista de servicios, escoges el servicio que deseas cancelar y das clic en siguiente.

| ~ | <b>BU</b><br>Escri | scar por nombre de la empresa<br>ibe el nombre de la compañía que deseas encontrar |            |             |
|---|--------------------|------------------------------------------------------------------------------------|------------|-------------|
|   | UN                 | NIV. PERUANA DE CIENCIAS APLICADAS-UPC                                             |            |             |
|   | 1 er               | mpresa(s) coinciden con tu búsqueda.                                               |            |             |
|   | >                  | UNIV. PERUANA DE CIENCIAS APLICADAS-UPC                                            |            |             |
|   |                    | ESCUELA DE POSTAGRADO DÓLARES                                                      |            |             |
|   |                    | ESCUELA DE POSTGRADO SOLES                                                         |            |             |
|   |                    | PREGRADO - EPE                                                                     |            |             |
|   |                    | PREGRADO - EPE DÓLARES                                                             |            |             |
|   |                    |                                                                                    |            |             |
|   |                    |                                                                                    |            |             |
|   |                    |                                                                                    | X CANCELAR | SIGUIENTE 🗲 |

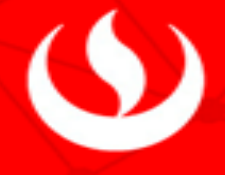

## 6. Ingresas tu código de alumno tal como indica en pantalla, ejemplo: E201818418 y seleccionas siguiente.

| <b>REALIZAR PAGO DE UN SE</b><br>Te hacemos la vida más fácil       | RVICIO                             |          |         |           |      |         |
|---------------------------------------------------------------------|------------------------------------|----------|---------|-----------|------|---------|
|                                                                     |                                    |          |         |           |      |         |
| <b>IDENTIFÍCATE COMO CLIEN</b><br>Estás realizando un pago de servi | <b>ITE</b><br>icios                | SERVICIO | CLIENTE | DOCUMENTO | PAGO | RESUMEN |
| Detalles de la empresa y servicio                                   | seleccionados:                     |          |         |           |      |         |
| Empresa:                                                            | UNIV. PERUANA DE CIENCIAS APLICADA | S-UPC    |         |           |      |         |
| Categoría:                                                          | UNIVERSIDADES                      |          |         |           |      |         |
| Servicio a pagar:                                                   | ESCUELA DE POSTGRADO SOLES         |          |         |           |      |         |
| CODIGO ALUMNO UPC:                                                  | E201818418                         |          |         |           |      |         |
|                                                                     |                                    |          |         |           |      |         |
|                                                                     |                                    | X CAN    | CELAR   | REGRESAR  | SI   |         |

7. Escoges los documentos a cancelar y seleccionas siguiente para hacer el pago como indica en pantalla.

| SELECCI       | ONAR DOCUM                  | IENTO A PAGA                | TO A PAGAR             |                       | <b>O</b> —                | <b>-O</b> - |                              | -0-  | -0       |
|---------------|-----------------------------|-----------------------------|------------------------|-----------------------|---------------------------|-------------|------------------------------|------|----------|
| Estas realiz  | zando un pago di            | e servicios                 |                        |                       | SERVICIO                  | CLIENTE     | DOCUMENTO                    | PAGO | RESUMEN  |
| Detalles de   | e la empresa y se           | rvicio seleccionad          | 05:                    |                       |                           |             |                              |      |          |
| Empresa:      |                             | UNIV. PER                   | S APLICADAS-UPC        | :                     |                           |             |                              |      |          |
| Categoría:    |                             | UNIVERSIE                   | DADES                  |                       |                           |             |                              |      |          |
| Servicio a p  | agar:                       | ESCUELA I                   | DE POSTGRADO S         | OLES                  |                           |             |                              |      |          |
| Titular del s | ervicio:                    | ABEL VASO                   | QUEZ RAMOS             |                       |                           |             |                              |      |          |
| Código de u   | isuario:                    | E2018184                    | 418                    |                       |                           |             |                              |      |          |
| Pagar desd    | e:                          | Ahorro                      | Soles n°               |                       |                           |             | ~                            |      |          |
| Selecciona    | el/los documento(           | s) a pagar:                 |                        |                       |                           |             |                              |      | i        |
|               | <b>MONTO</b><br>5/ 1,137.64 | <b>DEUDA</b><br>S/ 1,137.64 | <b>MORA</b><br>S/ 0.00 | CARGO FIJO<br>S/ 0.00 | <b>COMISIÓ</b><br>S/ 0.00 | )NF         | DE VENCIMIENTO<br>30/11/2018 | REC  | во       |
| El monto to   | tal a pagar es de:          | S/ 0.00                     |                        |                       |                           |             |                              |      |          |
|               |                             |                             |                        |                       |                           |             |                              |      |          |
|               |                             |                             |                        |                       | * CANCE                   | LAR         | < REGRESAR                   | SIG  | UIENTE 🕽 |

9

8. Te saldrá una ventana en donde deberás verificar tus datos como:

Nombre completo, código de alumno y monto a pagar, das clic en siguiente para realizar el pago.

| <b>REALIZAR PAGO</b><br>Estás realizando un pago de servicios |                           |                   |                       |                     | - <b>O</b> - |                                |      | -0      |
|---------------------------------------------------------------|---------------------------|-------------------|-----------------------|---------------------|--------------|--------------------------------|------|---------|
|                                                               |                           |                   |                       | SERVICIO            | CLIENTE      | DOCOMENTO                      | PAGO | RESUMEN |
| Detalles de la er                                             | npresa y servici          | io seleccionados: |                       |                     |              |                                |      |         |
| Empresa:                                                      |                           | UNIV. PERUAN/     | DE CIENCIAS APLICAD   | AS-UPC              |              |                                |      |         |
| Categoría:                                                    |                           | UNIVERSIDADE      | 5                     |                     |              |                                |      |         |
| Servicio a pagar:                                             |                           | ESCUELA DE POSTG  | RADO SOLES            |                     |              |                                |      |         |
| Titular del servicio: ABEL VASQUEZ RAMOS                      |                           |                   |                       |                     |              |                                |      |         |
| Código de usuario                                             | D:                        | E201818418        |                       |                     |              |                                |      |         |
| Pagar desde:                                                  |                           | Ahorro Soles      | •                     |                     |              |                                |      |         |
| Documento(s) a p                                              | agar:                     |                   |                       |                     |              |                                |      |         |
| <b>MONTO</b><br>S/ 306.94                                     | <b>DEUDA</b><br>S/ 306.94 | MORA<br>S/ 0.00   | CARGO FIJO<br>S/ 0.00 | Comisión<br>S/ 0.00 | F            | . DE VENCIMIENTO<br>20/06/2018 | RECI | B0      |
|                                                               |                           |                   |                       |                     |              |                                |      |         |
| El monto total a p                                            | )agar es de: <b>S/</b> 3  | 306.94            |                       |                     |              |                                |      |         |
| ☆ <u>Añadir a Favor</u>                                       | <u>ritos</u>              |                   |                       |                     |              |                                |      |         |

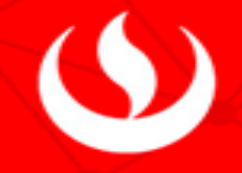

9. Para finalizar deberás ingresar tu clave token y das clic en pagar ahora.

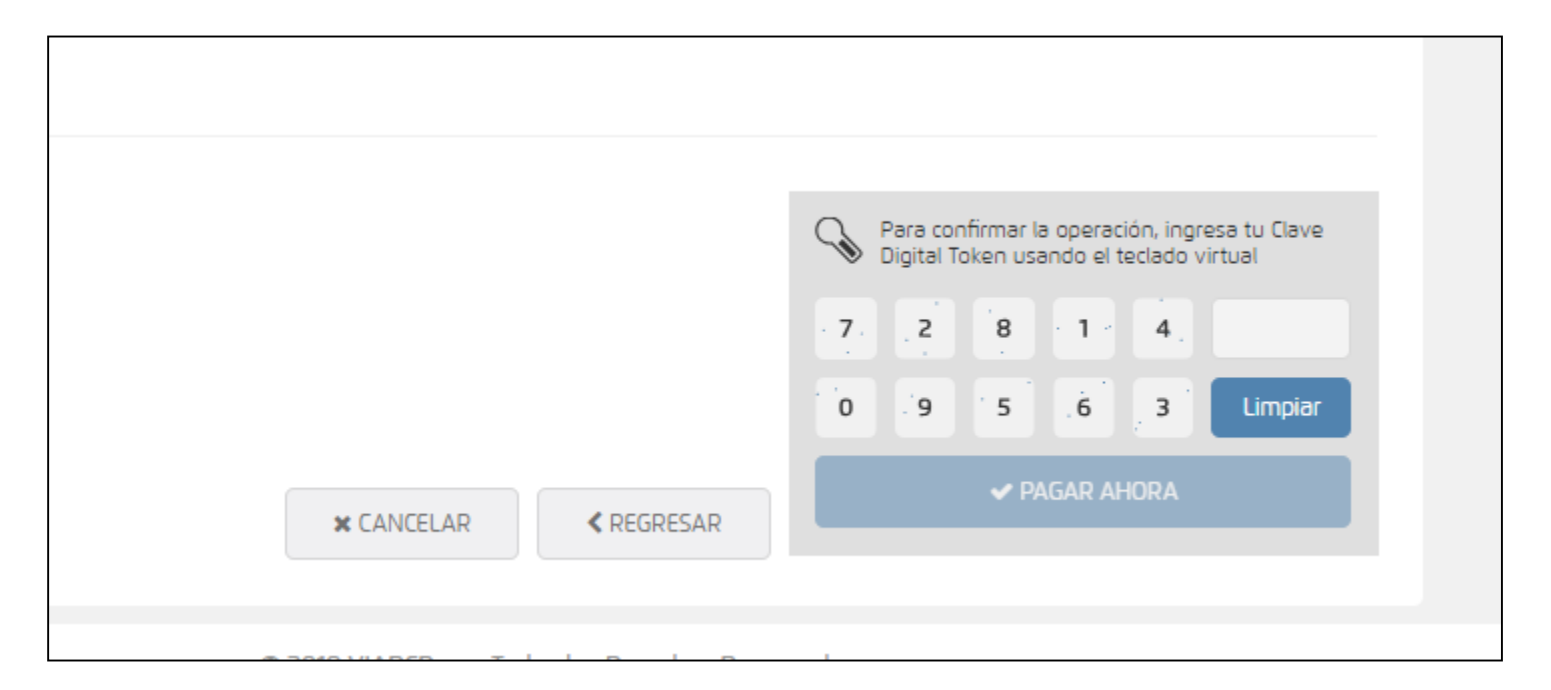